Neklo

Инструкция по настройке биконов Kontakt.io

## Удаленная конфигурация через веб-кабинет пользователя.

Веб кабинет расположен по адресу http://panel.kontakt.io/

Для входа в кабинет необходимо использовать учетные данные менеджера.

После входа в приложение необходимо нажать на ссылку «Devices» в верхней части страницы.

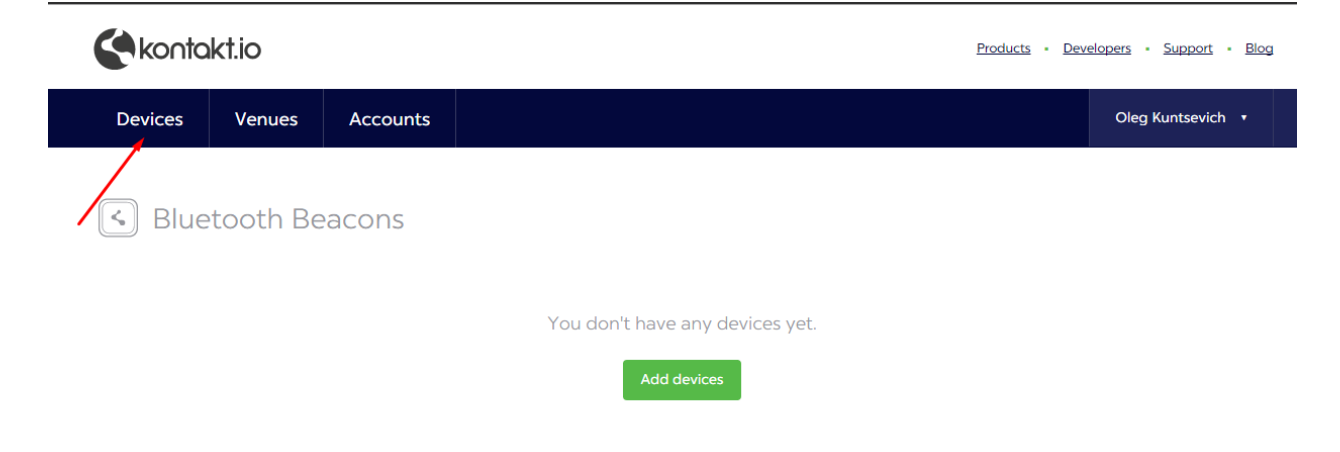

Это действие позволит перейти на список всех биконов, которые доступны менеджеру.

| Kontakt.io                                |                                | Products • [                         | Developers • Support • Blog |
|-------------------------------------------|--------------------------------|--------------------------------------|-----------------------------|
| Devices Venues Accounts                   |                                |                                      | Jana Dobrzańska-Vasko 🔹     |
| Filter devices: Devices                   | •                              |                                      | Everywhere 🗸                |
| Iluetooth Beacons                         |                                | Нажать для                           | Add devices                 |
| Choose action 🗸                           |                                | редактирования                       | K K 1 ▶ 500 <del>-</del>    |
| Alerts Prof No. ID <b>^</b> (Alias) Venue | UUID Major Mi                  | inor Namespace Instance ID           | Manager                     |
|                                           | ce f7826da6-4fa2-4e98 46967 39 | 9365 f7826da6bc5b7le089 776173374e65 | Jana Dobrzańska 🧷           |

Для редактирования настроек бикона, нажмите на иконку в правой части таблицы (отмечена стрелкой на скриншоте). После этого откроется меню бикона. Все значения, которые активны для редактирования на этой странице, могут быть перенастроены.

| ice Properties Actions Power saving Security Sharin | q |                                     | Jalia Dubizaliska-vaski                          |
|-----------------------------------------------------|---|-------------------------------------|--------------------------------------------------|
|                                                     | - |                                     |                                                  |
| Basic properties                                    |   | Current configuration               |                                                  |
| Alias                                               |   | Profile                             |                                                  |
|                                                     |   | iBeacon                             | - ?                                              |
| Proximity UUID                                      |   | Select a preset                     |                                                  |
| f7826da6-4fa4-4e98-8024-bc5b71e0893e                | ? | Recommended Settings                | •                                                |
| Major                                               |   | Kontakt.io Beacon is the best compr | romise between battery life and user experience. |
| 46667                                               | ? | Additional information              |                                                  |
| Minor                                               |   |                                     |                                                  |
| 39375                                               | ? | Firmware:                           | 3.1<br>OWNER                                     |
| TX Power                                            |   | Battery level:                      | Not synchronized                                 |
| 3                                                   | 2 | Last connection:                    | Not synchronized                                 |
|                                                     |   | Average connection interval:        | Not synchronized                                 |
| Interval (ms)                                       |   | Password                            | show                                             |
| 350                                                 | ? |                                     |                                                  |
| Namespace                                           |   |                                     |                                                  |
| f7826da5bc5b71e0893e                                | ? |                                     |                                                  |
| Instance Id                                         |   |                                     |                                                  |
| 776173374e63                                        | ? |                                     |                                                  |
| Url                                                 |   |                                     |                                                  |
| http://kntk.io/eddystone                            | ? |                                     |                                                  |

В этом окне вы также можете изменить профиль устройства: iBeacon или Eddystone .

| Devices Venues Accounts                                       |   |                                         | Jana Dobrzańska-Vasko 🔻                         |
|---------------------------------------------------------------|---|-----------------------------------------|-------------------------------------------------|
| vice Properties   Actions   Power saving   Security   Sharing |   |                                         |                                                 |
|                                                               |   |                                         |                                                 |
| Basic properties                                              |   | Current configuration                   |                                                 |
| Alias                                                         |   | Profile                                 |                                                 |
|                                                               | ? | iBeacon                                 | •                                               |
| Proximity UUID                                                |   | iBeacon                                 |                                                 |
| f7826da6-4fa2-4e98-8024-bc5b71e0893e                          | ? | Eddystone                               |                                                 |
| Major                                                         |   | Kontakt.io Beacon is the best compr     | omise between battery life and user experience. |
| 46967                                                         |   | Additional information                  |                                                 |
| Minor                                                         |   | Firmware:                               | 3.1                                             |
| 2010                                                          |   | Access: ?<br>Battery level:             | OWNER<br>Not synchronized                       |
| TX Power                                                      | 2 | Last connection:                        | Not synchronized                                |
|                                                               |   | Average connection interval:<br>Master: | Not synchronized                                |
| 350                                                           | ? | Password                                | show                                            |
| Namespace                                                     |   |                                         |                                                 |
| f7826da6bc5b71e0893e                                          | ? |                                         |                                                 |
| Instance Id                                                   |   |                                         |                                                 |
| 776173374e65                                                  | ? |                                         |                                                 |
| Uri                                                           |   |                                         |                                                 |
| http://kntk.io/eddystone                                      | ? |                                         |                                                 |

При изменении конфигурации iBeacon или применение нового профиля для вашего маяка, новые настройки будут в состоянии отложенного изменения пока бикон не окажется в зоне приема мобильного приложения или Cloud Beacon устройства.

Для обновления настроек бикона необходимо войти в зону его приема с мобильным устройством, на котором установлен клиент Kontakt.io

В данный момент мобильный клиент доступен только для устройств, работающих на iOS.

| iPad ᅙ |              |        | 10:31   |          | 🛪 🕴 Нет зарядки 💼 |
|--------|--------------|--------|---------|----------|-------------------|
|        |              |        | Venues  |          |                   |
| 4      | Beacons test |        |         |          | >                 |
|        | Neklo balck  |        |         |          | >                 |
|        | Neklo white  |        |         |          | >                 |
|        |              |        |         |          |                   |
|        |              |        |         |          |                   |
|        |              |        |         |          |                   |
|        |              |        |         |          |                   |
|        |              |        |         |          |                   |
|        |              |        |         |          |                   |
|        |              |        |         |          |                   |
|        |              |        | ٢       |          |                   |
|        |              |        | l       | Settings |                   |
|        |              |        |         |          |                   |
|        |              | Venues | Content | O        |                   |

## После запуска приложения перейдите в раздел «Settings»

В данном разделе, введите имя пользователя и пароль менеджера, которые использовались для настройки биконов в веб-кабинете.

| Затем нажмите на ссылку «Enter Adm | ninistration Mode» |
|------------------------------------|--------------------|
|------------------------------------|--------------------|

|                                                                                                    | 10,10                                                             | 7 - 83 %                    |
|----------------------------------------------------------------------------------------------------|-------------------------------------------------------------------|-----------------------------|
|                                                                                                    | Settings                                                          |                             |
| ACCOUNT                                                                                                    |                                                                   |                             |
| ACCOUNT                                                                                                    |                                                                   |                             |
| The provide state of the state of the state |                                                                   | *                           |
| •••••                                                                                                    |                                                                   | ~                           |
|                                                                                                    | Sign out                                                          |                             |
| You gain access to private venues                                                                                                    | while signed in.                                                  |                             |
| BEACONS                                                                                                    |                                                                   |                             |
| Delay                                                                                                    |                                                                   | 3 - +                       |
| Delay indicates how fast applicati<br>inaccurate results are more likely                                                                                                    | on reacts to beacon distance changes. Low delay mea<br>to appear. | ins short reaction time but |
| ADMINISTRATOR                                                                                                    |                                                                   |                             |
|                                                                                                    | Entre e destrictertes en ede                                      |                             |
|                                                                                                    |                                                                   |                             |
| In administartor mode you can co                                                                                                    | nfigure working parameters of nearby beacons.                     |                             |
|                                                                                                    |                                                                   |                             |
|                                                                                                    |                                                                   |                             |
| Нажмите для входа                                                                                                    | в режим администрирования биконов                                 |                             |
|                                                                                                    |                                                                   |                             |
|                                                                                                    |                                                                   |                             |
|                                                                                                    |                                                                   |                             |
|                                                                                                    |                                                                   |                             |
|                                                                                                    |                                                                   |                             |
|                                                                                                    |                                                                   |                             |
|                                                                                                    |                                                                   |                             |
|                                                                                                    |                                                                   |                             |
|                                                                                                    |                                                                   |                             |
|                                                                                                    |                                                                   |                             |
|                                                                                                    |                                                                   |                             |
|                                                                                                    |                                                                   |                             |
|                                                                                                    |                                                                   |                             |
|                                                                                                    |                                                                   |                             |
|                                                                                                    | 0 0                                                               |                             |
|                                                                                                    | V 0/                                                              |                             |

В режиме администратора пользователю будет выведен список всех биконов с которыми он может работать. Также, если была произведена конфигурация биконов через веб-кабинет, и эти биконы находятся в зоне приема устройства начнется их автоматическое обновление.

| iPad ᅙ              | 10:14                                                                                                    | <b>1</b> ≱ 92 9 | % 🗖 |
|---------------------|----------------------------------------------------------------------------------------------------|-----------------|-----|
|                     | Beacons                                                                                                    |                 | ate |
|                     | Q Search                                                                                                    |                 |     |
| Kontakt<br>ID: 1d6r |                                                                                                    | 100%            | >   |
| Kontakt<br>ID: 4fKN |                                                                                                    | 100%            |     |
| Kontakt<br>ID: 6k2e | Cancel Configuration                                                                                                    | 100%            |     |
| Kontakt             |                                                                                                    | 100%            |     |
| Kontakt<br>ID: aAaj | Listed beacons will be configured automatically based on settings downloaded from Kontakt.io panel. Make sure that all listed beacons are | 100%            |     |
| Kontakt<br>ID: bo7n | nearby.                                                                                                    | 100%            |     |
| Kontakt             | Vnoa Configuring                                                                                                    | 100%            |     |
| Kontakt             |                                                                                                    | 100%            | >   |
| Kontakt             |                                                                                                    | 100%            | >   |
| Kontakt             |                                                                                                    | 100%            | >   |
| Kontakt             |                                                                                                    | 100%            | >   |
| Kontakt<br>ID: Vnoa |                                                                                                    | 100%            | >   |
| Kontakt<br>ID: XpTb |                                                                                                    | 100%            | >   |
| Kontakt<br>ID: YZBO |                                                                                                    | 100%            | >   |
| Kontakt<br>ID: Z200 |                                                                                                    | 100%            | >   |
| Kontakt             |                                                                                                    | 100%            | >   |
|                     |                                                                                                    |                 |     |

Пользователь будет проинформирован об успешном завершении перенастройки бикона.

| iPad 후              | 10:14                                                                                                    | 🕇 💲 92 % 💳 ) |
|---------------------|----------------------------------------------------------------------------------------------------|--------------|
|                     | Beacons                                                                                                    |              |
|                     | Q. Search                                                                                                    |              |
| Kontakt             |                                                                                                    | 100% >       |
| Kontakt<br>ID: 4fKN |                                                                                                    | 100% >       |
| Kontakt<br>ID: 6k2e | Cancel Configuration                                                                                                    | 100% >       |
| Kontakt             |                                                                                                    | 100% >       |
| Kontakt<br>ID: aAaj | Listed beacons will be configured automatically based on settings<br>downloaded from Kontakt.io panel. Make sure that all listed beacons are | 100% >       |
| Kontakt<br>ID: bo7n | nearby.                                                                                                    | 100% >       |
| Kontakt<br>ID: HKPt | Vnoa Done                                                                                                    | 100% >       |
| Kontakt<br>ID: kl6w |                                                                                                    | 100% >       |
| Kontakt<br>ID: Ktwg |                                                                                                    | 100% >       |
| Kontakt             |                                                                                                    | 100% >       |
| Kontakt             |                                                                                                    | 100% >       |
| Kontakt<br>ID: Vnoa |                                                                                                    | 100% >       |
| Kontakt<br>ID: XpTb |                                                                                                    | 100% >       |
| Kontakt<br>ID: YZBO |                                                                                                    | 100% >       |
| Kontakt<br>ID: Z200 |                                                                                                    | 100% >       |
| Kontakt<br>ID: ze7Z |                                                                                                    | 100% >       |
|                     |                                                                                                    |              |

## Настрйока биконов через мобильное приложение

Для настройки бикона через мобильное устройство запустите приложение и войдите в режим администратора.

## Настраиваемый бикон должен находиться в зоне обнаружения устройством!

Выберите в списке доступных биконов необходимый и нажмите на него.

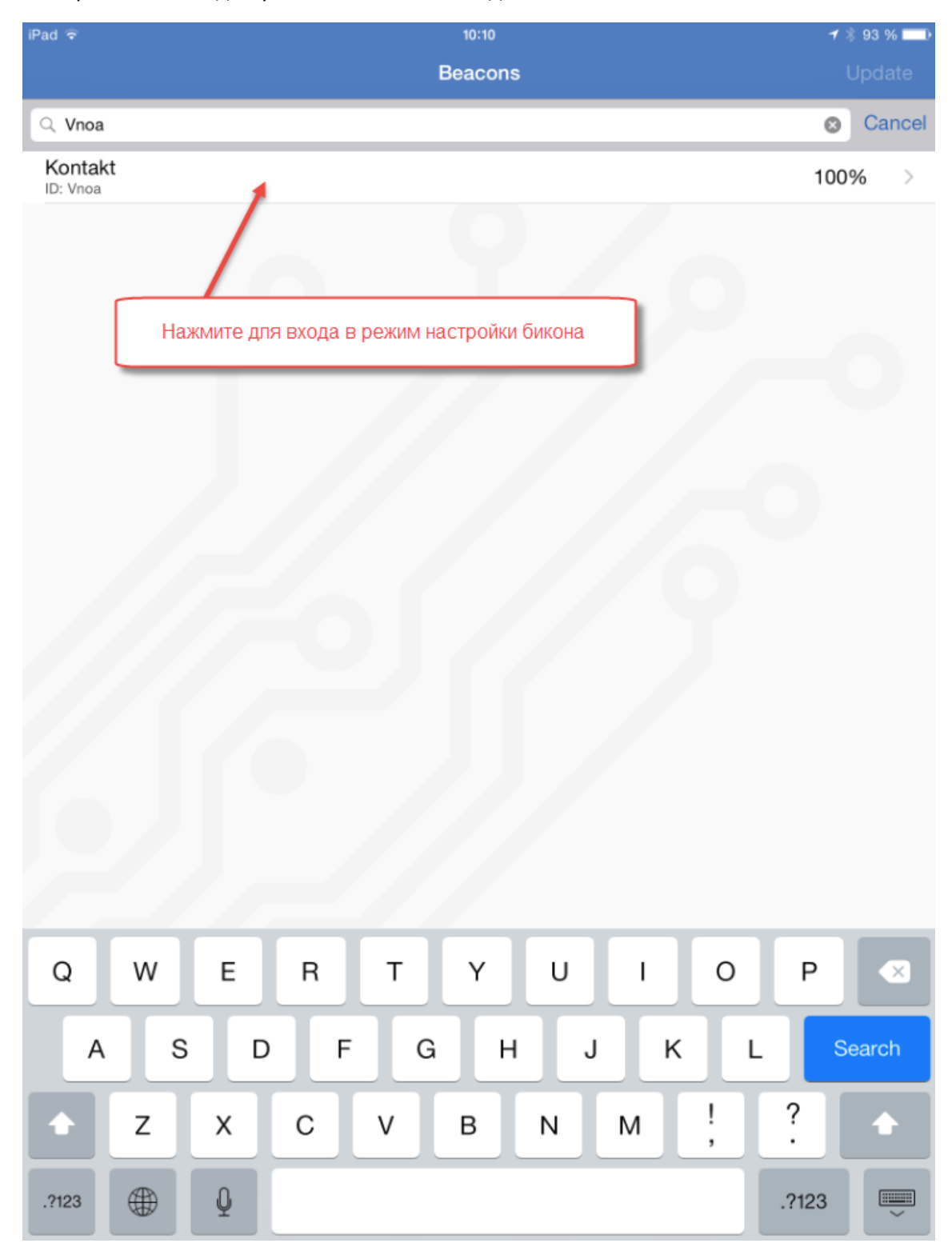

Пользователь попадет на экран конфигурации устройства, все значения, отмеченные синим цветом редактируемые. Список полей тот же что и в веб-кабинете пользователя.

После того как пользователь введет новое значение в поле и нажмет «Done», оно автоматически применится к бикону.

| iPad 후                                      |              | 10:10                                 |            |            | 1 🖇 93 % 💼) |
|---------------------------------------------|--------------|---------------------------------------|------------|------------|-------------|
| <b>K</b> Beacons                            |              | Kontakt                               |            |            |             |
| PROVINITY                                   |              |                                       |            |            |             |
| PROXIMITY                                   |              |                                       |            |            |             |
| F7826DA6-4FA2-4E98-8024-                    | BC5B71E0893E |                                       |            |            |             |
| Major<br>56949                              |              |                                       |            |            |             |
| Minor<br>17278                              |              |                                       |            |            |             |
| TRANSMISSION POWER                          |              |                                       |            |            |             |
| Power Level                                 |              |                                       |            |            |             |
| TIMERS                                      |              |                                       |            |            |             |
| Advertising Interval                        |              |                                       |            |            |             |
|                                             |              |                                       |            |            |             |
| ACCESS CONTROL                              |              |                                       |            |            |             |
| Set Password                                |              |                                       |            |            |             |
| BATTERY                                     |              |                                       |            |            |             |
| Battery Level                               |              |                                       |            |            |             |
| DEVICE INFORMATION                          |              |                                       |            |            |             |
| Manufacturer Name<br>Kontakt Micro-Location |              |                                       |            |            |             |
| Model Name<br>Kontakt                       |              |                                       |            |            |             |
| Firmware Revision                           |              |                                       |            |            |             |
| Hardware Revision                           |              |                                       |            |            |             |
|                                             |              |                                       |            |            |             |
|                                             |              |                                       |            |            |             |
|                                             |              |                                       |            |            |             |
|                                             | $\bigcirc$   | $\boldsymbol{\boldsymbol{\varTheta}}$ | 858<br>829 | -0-<br>-0- |             |

| iPad 🗢                                      |              | 10:4     | 0         |    | 1 🖇 86 % 💷   |
|---------------------------------------------|--------------|----------|-----------|----|--------------|
| <b>K</b> Beacons                            |              | Kont     | akt       |    |              |
|                                             |              |          |           |    |              |
| PROXIMITY                                   |              |          |           |    |              |
| Proximity UUID<br>F7826DA6-4FA2-4E98-8024-  | BC5B71E0893E |          |           |    |              |
| Major<br>56949                              |              |          |           |    |              |
| Minor<br>17278                              |              |          |           |    |              |
| TRANSMISSION POWER                          |              |          |           |    |              |
| Power Level                                 |              |          |           |    | New value: 2 |
|                                             |              |          |           |    |              |
|                                             |              | Save v   | alue      |    |              |
|                                             |              |          |           |    |              |
| TIMERS                                      |              |          |           |    |              |
| Advertising Interval<br>350 ms              |              |          |           |    |              |
|                                             |              |          |           |    |              |
| ACCESS CONTROL                              |              |          |           |    |              |
| Set Password                                |              |          |           |    |              |
|                                             |              |          |           |    |              |
| BATTERY                                     |              |          |           |    |              |
| Battery Level                               |              |          |           |    |              |
|                                             |              |          |           |    |              |
| DEVICE INFORMATION                          |              |          |           |    |              |
| Manufacturer Name<br>Kontakt Micro-Location |              |          |           |    |              |
| Model Name<br>Kontakt                       |              |          |           |    |              |
| Firmware Revision                           |              |          |           |    |              |
| Hardware Revision                           |              |          |           |    |              |
|                                             |              |          | 22        |    |              |
|                                             | 9            | $\Theta$ | 100 Conto | -0 |              |

| iPad 🗢 10:40                                           | 1 🖇 86 % 💷 🕨 |
|--------------------------------------------------------|--------------|
| Kontakt                                                |              |
|                                                        |              |
| PROXIMITY                                              |              |
| Proximity UUID<br>F7826DA6-4FA2-4E98-8024-BC5B71E0893E |              |
| Major<br>56949                                         |              |
| 56949                                                  |              |
| Minor<br>17278                                         |              |
|                                                        |              |
| TRANSMISSION POWER                                     |              |
| Power Level                                            |              |
|                                                        |              |
| TIMERS                                                 |              |
| Advertising Interval                                   |              |
|                                                        |              |
| ACCESS CONTROL                                         |              |
| Set Password                                           |              |
|                                                        |              |
| BATTERY                                                |              |
| Battery Level                                          |              |
|                                                        |              |
| DEVICE INFORMATION                                     |              |
| 1 2 3 4 5 6 7 8 9                                      | 0 🔍          |
|                                                        | Dono         |
|                                                        | Done         |
| #+= undo . , ? ! ' "                                   | #+=          |
|                                                        | SC 💭         |